- 1. Открыть Универсальный отчет (Администрирование Печатные формы, отчеты и обработки Универсальный отчет)
- 2. Еще Прочее Загрузить схему, указать Проверка UUID переданных мероприятий (схема для Универсального отчета).xml

| 🗲 🔿 📩 Универсальный отчет                                          | Ĩ                       | ] @ (                 | ã∂i×                     |                  |
|--------------------------------------------------------------------|-------------------------|-----------------------|--------------------------|------------------|
| П Справочник - Банковские карты контрагентов                       | •                       |                       |                          |                  |
| Сформировать Настройки 🛱 - Найти 🗐 🍋 🖻                             |                         | 0 Σ.                  | - Еще -                  |                  |
|                                                                    |                         | - ►                   | Сформировать             | F5               |
| Отчет не сформирован. Нажмите "Сформировать" для получения отчета. |                         |                       | Формировать сразу        |                  |
|                                                                    |                         | 6                     | Настройки                |                  |
|                                                                    |                         | T                     | Изменить условия отборов |                  |
|                                                                    |                         | Стандартные настройки |                          |                  |
|                                                                    | <b>-</b>                | Варианты отчета       | •                        |                  |
|                                                                    | Изменить вариант отчета |                       | Прочее                   | •                |
|                                                                    | Выбрать вариант отчета  | ٩                     | Найти                    | Ctrl+F           |
| <u>e</u>                                                           | Загрузить схему         | ↓≣                    | Развернуть все группы    | Ctrl+Shift+Num + |
|                                                                    | Редактировать схему     | <b>†</b> ≔            | Свернуть все группы      | Ctrl+Shift+Num - |
|                                                                    | Стандартная схема       |                       | Таблица                  | •                |

3. UUID мероприятий, которые зарегистрированы как переданные, но не учтены в регистре мероприятий кадровыми документами будут выделены в отчете красным цветом

| 🗲 🔶 🏠 Проверка переданных мероприятий |                                      |                                                                                  |        |                              |             |             |       | : × |
|---------------------------------------|--------------------------------------|----------------------------------------------------------------------------------|--------|------------------------------|-------------|-------------|-------|-----|
| 0                                     | рганизация:                          | •                                                                                |        |                              |             |             |       |     |
| C¢                                    | оормировать Настройки                | - Найти 🚛 🎁 🖨 🗟 🚺                                                                | - 🛛    | 0 Σ -                        |             |             | Еще + | ?   |
| Ŧ                                     |                                      |                                                                                  |        |                              |             |             |       |     |
|                                       | Организация                          |                                                                                  |        | - 1                          |             |             |       |     |
|                                       | Ид мероприятия                       | Регистратор                                                                      | Номер  | Сотрудник                    | Дата        | Вид         |       | - 1 |
|                                       |                                      |                                                                                  | строки |                              | мероприятия | мероприятия |       | - 1 |
| Ę                                     | Крон-Ц                               |                                                                                  |        |                              |             |             |       |     |
|                                       | c96cef8c-86a6-4bde-968f-b93b5271b7b9 | Сведения о трудовой деятельности<br>работников, СЗВ-ТД 0000-000005 от 02.07.2020 | 1      |                              |             |             |       | - 1 |
|                                       | 87654321-bef7-434f-a147-7e9a7691872f | Сведения о трудовой деятельности<br>работников, СЗВ-ТД 0000-000006 от 07.07.2020 | 1      | Работкина Жанна Дмитриевна   | 07.07.2020  | Перевод     |       | - 1 |
| ÷.                                    | Крон-Ц. Филиал в г. Волгоград        |                                                                                  |        |                              |             |             |       | - 1 |
|                                       | a6df91d8-3bb3-45be-8ddf-d6ee897fa6a1 | Сведения о трудовой деятельности<br>работников, СЗВ-ТД 0000-000001 от 15.06.2020 | 1      | Бажова Светлана Нурисламовна | 01.04.2019  | Перевод     |       | - 1 |
|                                       | 4af32429-1291-4542-9079-7bef40504caf | Сведения о трудовой деятельности<br>работников, СЗВ-ТД 0000-000002 от 26.06.2020 | 1      | Бажова Светлана Нурисламовна | 25.06.2020  | Увольнение  |       | - 1 |
|                                       | 4af32429-1291-4542-9079-7bef40504caf | Сведения о трудовой деятельности<br>работников, СЗВ-ТД 0000-000002 от 26.06.2020 | 1      | Бажова Светлана Нурисламовна | 25.06.2020  | Увольнение  |       | - 1 |
|                                       | 1                                    | работников, СЗВ-ТД 0000-000002 от 26.06.2020                                     |        |                              |             |             |       |     |